# How to create an end panel for a cabinet

Cadimage.zendesk.com/hc/en-us/articles/205226656-How-to-create-an-end-panel-for-a-cabinet

You can use the 'Cadimage Cabinet End Panel' to close the end of a run of cabinets where there might not be space for a normal drawer or door unit.

In this article we show you how to create an end panel similar to the one shown below (this one has been placed next to a standard Cabinet):

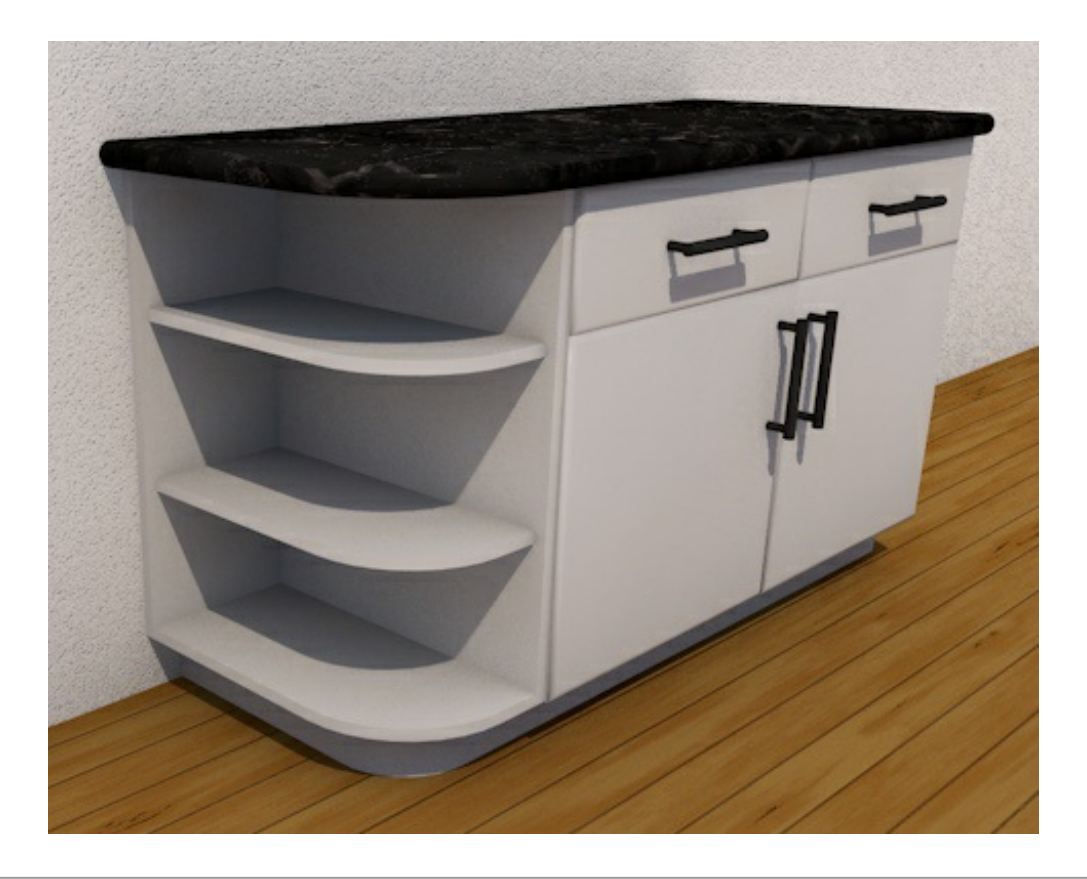

To create an end panel:

#### 1. Create a new Cadimage Cabinet

2. Choose 'Cadimage Cabinet End Panel' from the ARCHICAD Library area on the left of the dialogue (see below left):

|                       | \$12:≠ 900.0                                   | 0.00°                        |               |
|-----------------------|------------------------------------------------|------------------------------|---------------|
|                       | ▼ <sup>#*</sup> ⊟ Cadimage                     | e Cabinet End Panel - Settin | gs            |
|                       | ▲ ▲ A Custor                                   | n Settings                   |               |
| image Cadimage        |                                                | Model                        | ☐: <b>Ь</b> ? |
| et Door Cabinet End P | <ul> <li>Cabinet</li> <li>Structure</li> </ul> | ▼ <u>Dimensions</u>          | 4             |
|                       | Shelves<br>Base & Plinth<br>Counter            | 200.1                        | 600.0 900.0   |
|                       |                                                | R t                          | **            |
|                       |                                                | 200.0 20.0                   | 20.0          |
|                       |                                                | To Suit Placement: Agains    | st Wall       |
|                       |                                                |                              |               |
|                       |                                                |                              | ]             |
|                       | Floor Plan                                     | n and Section                |               |

- 3. From the **Custom Settings** panel, choose **Cabinet > Structure** (see image above)
- 4. Click the End Panel Options icon (see image above)

You will now see the following four panel options:

5. Choose the Bullnose Shelves option

TIP: you should now see a variety of options (see areas 1, 2 and 3 below) for setting the dimensions of your end panel:

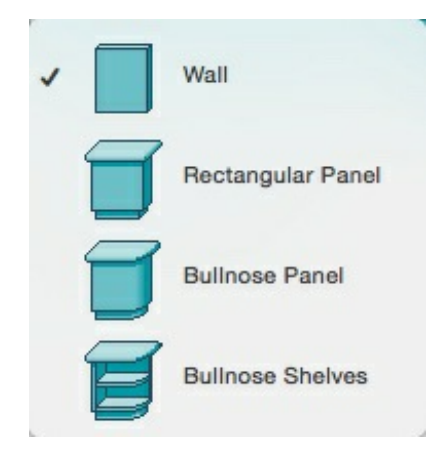

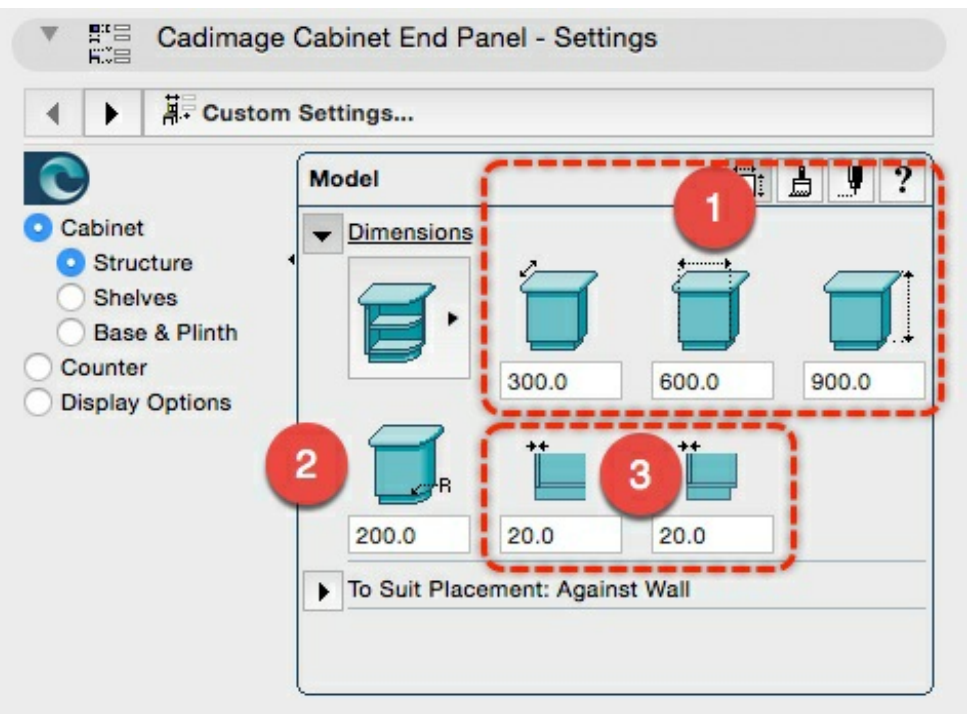

6. Enter the following dimensions for your Panel Dimensions:

- Length = **300mm** / Depth = **600mm** / Height = **900mm** (see Item #1 above)
- Radius = 200mm (see Item #2 above)
- End Wall Thickness = 20mm / Back Wall Thickness = 20mm (see Item #3 above)

#### 7. Click the 'To Suit Placement: Against Wall' twirldown

TIP: Here you can change the panel to be placed against a wall or free-standing:

|                                             | -                          |                 |
|---------------------------------------------|----------------------------|-----------------|
|                                             | Model                      | ä: <b>≜</b> 𝕊 ? |
| Cabinet                                     | Dimensions                 | _               |
| Structure     Shelves                       | To Suit Placement: Against | Wall            |
| Base & Plinth<br>Counter<br>Display Options |                            |                 |

7. Choose the 'Against Wall' option.

Configure the Shelves

To configure the **shelves** of our end panel:

1. Go to the Cabinet > Shelves area

2. Under the **Dimensions** twirl-down, enter 20mm as the **Shelf Thickness** (see Item #1 below). This will match the Wall Thickness.

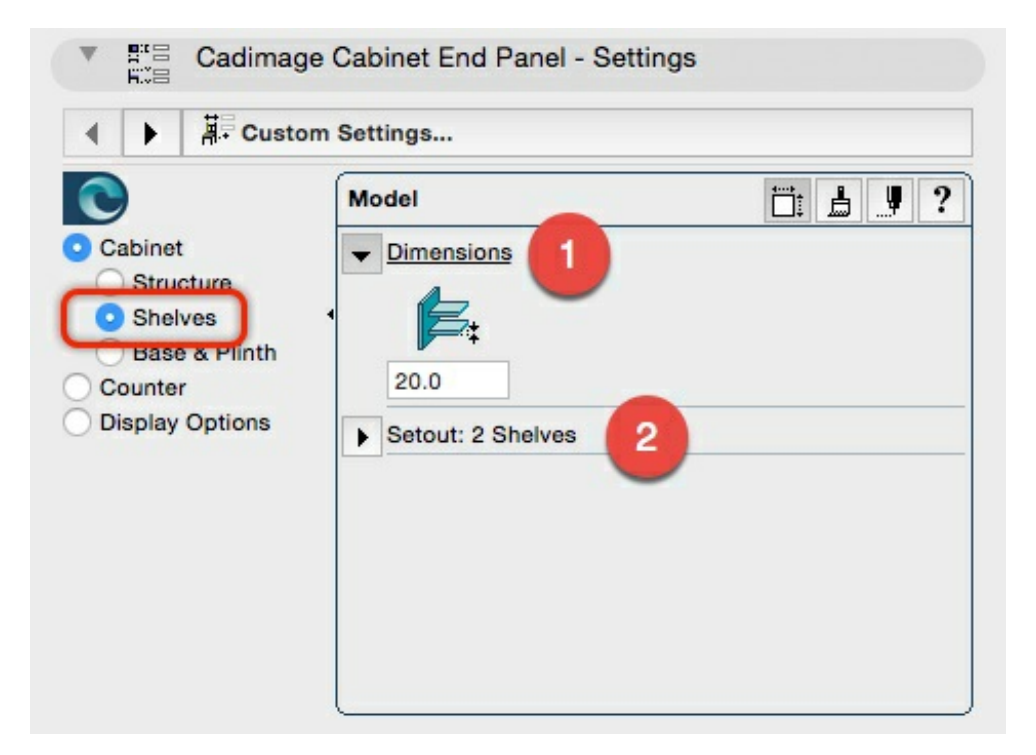

3. Under the **Setout** twirl-down, you can define the **Number of Shelves** from the flyout button (up to 12 shelves) and then set their **Dimensions**:

| Hit Gusto                                        | o o cungo         |
|--------------------------------------------------|-------------------|
|                                                  | Model             |
| Cabinet                                          | Dimensions        |
| Structure<br>Shelves<br>Base & Plinth<br>Counter | Setout: 2 Shelves |
|                                                  | 2 550.0           |
|                                                  | ×n 1 275.0        |
| Display Options                                  | 2                 |
|                                                  |                   |
|                                                  |                   |
|                                                  |                   |
|                                                  |                   |

4. Enter the dimensions for the Setout as shown in the image above (or modify to suit your own needs).

Configure the Base & Plinth

The **Base & Plinth** settings allow you to individually set the **Base Shelf**, the **Plinth** and the **Toe Space** for the End Panel. Each item can be switched '**On**' or '**Off**' using the tick box, and if switched 'On', a Dimension can be set.

# 1. Go to Base & Plinth > Base Shelf

| $\bigcirc$                                                                          | Model                                                                                  | 🗀 🛓 🥊 ? |
|-------------------------------------------------------------------------------------|----------------------------------------------------------------------------------------|---------|
| Cabinet     Structure     Shelves     Base & Plinth     Counter     Display Options | <ul> <li>✓ Base Shelf: 0.020</li> <li>↓</li> <li>↓</li> <li>✓ Plinth: 0.100</li> </ul> |         |
|                                                                                     | ▶ Toe Space: 0.070                                                                     |         |

- 2. Ensure the Base Shelf item is ticked, and enter a dimension of 20
- 3. Choose the Plinth twirl-down (shown below)

| $\bigcirc$                                                                     | Model                                                                                                    | 🗀 📕 ? |
|--------------------------------------------------------------------------------|----------------------------------------------------------------------------------------------------|-------|
| Cabinet<br>Structure<br>Shelves<br>Base & Plinth<br>Counter<br>Display Options | <ul> <li>Base Shelf: 0.020</li> <li>Plinth: 0.100</li> <li>100.0</li> <li>20.0</li> <li>Toe Space: 0.070</li> </ul> |       |

### 4. Turn the Plinth option On

- 5. Enter **100** and **20** as the dimensions for your plinth (as shown above)
- 6. Choose the Toe Space twirl-down
- 7. Set the spacing to **70mm** (or choose your own dimension to match your other cabinets):

| ▲ ► APP Custo                                                                  | om Settings                                                                                               |   |
|--------------------------------------------------------------------------------|----------------------------------------------------------------------------------------------------|---|
| Cabinet<br>Structure<br>Shelves<br>Base & Plinth<br>Counter<br>Display Options | Model         ▶ < Base Shelf: 0.020         ▶ < Plinth: 0.100         ▼ Toe Space: 0.070         ▶ < 70.0 | 2 |

#### Configure the Counter

Your Cadimage Cabinet End Panel counter can be configured so that it matches your other placed cabinets. To do this:

1. In the Custom Settings Panel, choose **Counter** from the menu on the left:

|                                       | Model                                            |           |
|---------------------------------------|--------------------------------------------------|-----------|
| Cabinet<br>Counter<br>Display Options | Benchtop     Benchtop     O.0     O.0     Nosing | 40.0 40.0 |
|                                       |                                                  |           |
|                                       |                                                  |           |

# 2. Click the Benchtop twirl-down

Here you can control the **Thickness** and **Offsets** from front and sides.

3. Click the **Nosing** twirl down to set the **Profile**, the **Thickness** and the **Edges** the nosing is applied to.

| A Custo                               | m Settings               |                        |
|---------------------------------------|--------------------------|------------------------|
| Cabinet<br>Counter<br>Display Options | Model                    | C Apply                |
|                                       | Include Nosing Thickness | ess within the Counter |

# Configure the Display Options

You can modify the way your cabinet is displayed in your model and plan views - for more information see our Article: How to configure Cabinet Display Options